# MY BHW QUICK START GUIDE

## WHAT IS MULTIFACTOR AUTHENTICATION (MFA)

Multifactor Authentication is a two-step process that confirms your identity using your username, password and a variable factor – such as a verification code sent to your device. A device can include your mobile phone or tablet.

| Sign In                                                                  |
|--------------------------------------------------------------------------|
| Passord                                                                  |
| Sign In<br>Ecropt Yourd Enstancest                                       |
| If you have been locked out of your account you can Becover your account |
|                                                                          |
|                                                                          |
| <u> </u>                                                                 |

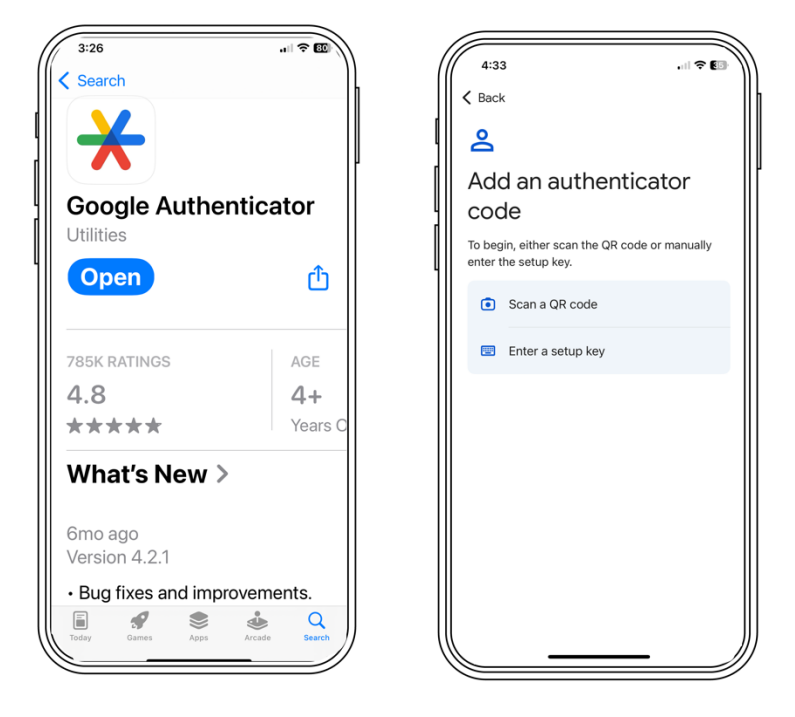

### SETTING UP MFA (DO THIS ONCE)

1. Download and install the Google Authenticator app from the App Store on your iPhone or Google Play on your Android phone.

2. Login to your My BHW account using your email and password.

3. The Secure Your Account window provides instructions to set up MFA for your My BHW account and mobile device.

# MY BHW QUICK START GUIDE

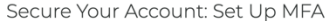

MFA is multi-factor authentication. This required security feature adds an extra layer of protection to your My BHW account and reduces the risk of fraud.

You set up MFA once, using the Google Authenticator app on your mobile phone. Then, each time you sign in to My BHW, you use Google Authenticator to generate a verification code, which you enter on the Enter Your Verification Code screen.

#### To set up MFA:

- 1. Download and install the Google Authenticator app from the App Store on your iPhone or Google Play on your Android phone.
- 2. Open the app and tap the plus (+) icon to start the set-up process.
- 3. Tap Scan a QR code and scan this code:

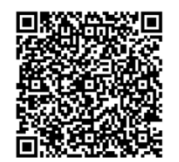

If you cannot scan the QR code in Google Authenticator, use a setup key:

Open the app and tap the plus (+) icon to start the set-up process and follow the instructions.
 In the Your key field, enter this number and tap Add.

ABCDEFGHI1234567GHIJKLMN890

Do not share this code with other users. 3. Google Authenticator will generate a six-digit verification code.

#### To complete the set-up:

Enter the six-digit verification code from Google Authenticator:

| Submit                                                   | Cancel                                                                                                    |
|----------------------------------------------------------|----------------------------------------------------------------------------------------------------|
|                                                          |                                                                                                    |
|                                                          |                                                                                                    |
| e backup coc                                             | es.                                                                                                    |
| Backup Codes                                             | es.<br>these codes can be used in the future to reset two-factor authentication when you don't<br>e authenticator ann                                             |
| Backup Codes<br>have access to                           | these codes can be used in the future to reset two-factor authentication when you don't he authenticator app.                                                     |
| Backup Codes<br>have access to<br>rep these codes in a s | these codes can be used in the future to reset two-factor authentication when you don't<br>he authenticator app.<br>Ife place. It will not be shown to you again. |

**Option 1: Scan a QR Code** – Open Google Authenticator on your mobile phone and tap the plus (+) icon. Tap Scan a QR code and use your phone's camera to scan the QR code displayed on the Secure Your Account window. Google Authenticator will display a six-digit verification code for your My BHW account. On the Secure Your Account window, type the code in the Verification Code field and select Submit.

**Option 2: Use a Setup Key** – Open Google Authenticator on your mobile phone and tap the plus (+) icon. Tap Enter a Setup key. In the Account name field, enter "My BHW". Enter the setup key displayed on the Secure Your Account window in the Your Key field. Select Time Based for the Type of Key and select Add. Google Authenticator will display a six-digit verification code for your My BHW account. On the Secure Your Account window, type the code in the Verification Code field and select Submit.

# **BACK UP CODES**

Write down the backup codes displayed during the MFA set up process and keep them in a secure place. These codes are only displayed once. You can use the codes instead of a verification code to login to My BHW if you don't have access to your device.

### CONTACT THE CALL CENTER IF YOU NEED ASSISTANCE AT 1-800-221-9393

# MY BHW QUICK START GUIDE

## AUTHENTICATED SIGN IN (MFA)

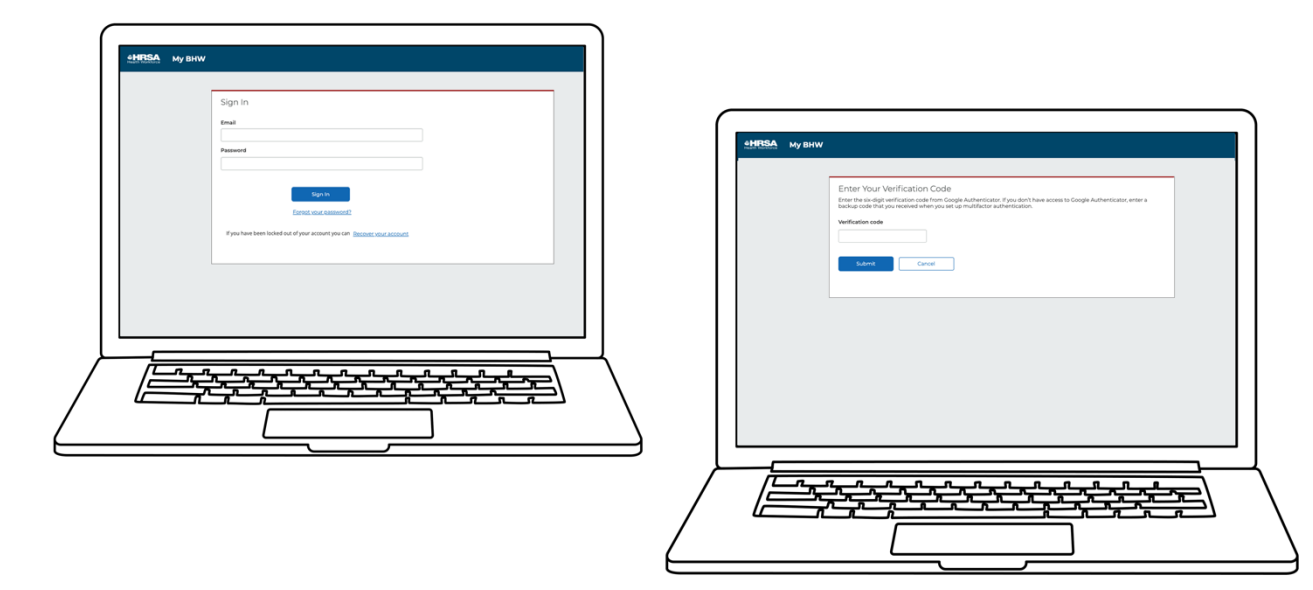

1. Login to your My BHW account using your email and password.

2. When QR code or setup key is processed, Google Authenticator will generate a 6-digit verification code and display it within the app.

3. Enter verification code on your verification code page

## **UPDATE DEVICES USING THE ACCOUNT SETTINGS**

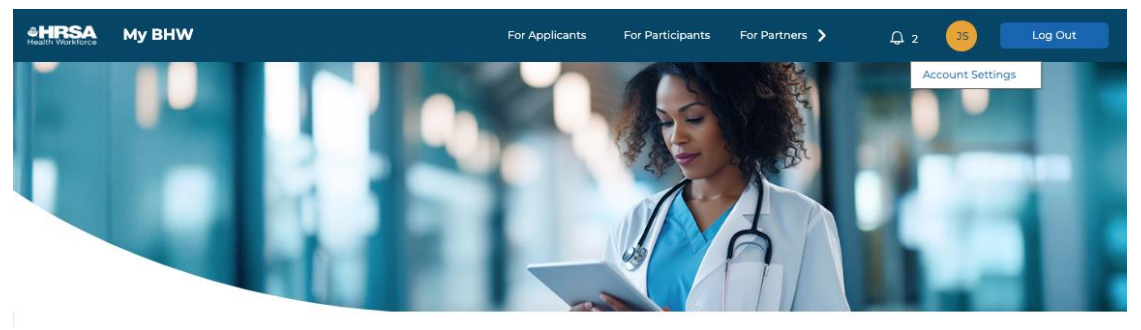

## Devices can be updated through the account settings screen.

| t will unregister you from the device where you a                 | <li>e. If you wish to authenticate using a different device,<br/>are currently authenticated from.</li> |
|-------------------------------------------------------------------|----------------------------------------------------------------------------------------------------|
| Authenticate from a different device.                             |                                                                                                    |
| Confirm                                                           |                                                                                                    |
|                                                                   |                                                                                                    |
| Change Email Address                                              | Change Password                                                                                         |
| and you new chan balled                                           | cher you new passiona                                                                                   |
| Loss Res 11 Address                                               | Constanting Descended                                                                                   |
| New Email Address                                                 | Create New Password                                                                                     |
| New Email Address                                                 | Create New Password                                                                                     |
| New Email Address Input Here Confirm New Email Address Input Here | Create New Password Input Here Confirm New Password Input Here                                          |
| New Email Address Input Here Confirm New Email Address Input Here | Create New Password Input Here Confirm New Password Input Here                                          |

### CONTACT THE CALL CENTER IF YOU NEED ASSISTANCE AT 1-800-221-9393